# 

## SonicWall<sup>®</sup> TZ270/TZ270W, TZ370/TZ370W e TZ470/TZ470W

Guia de início rápido

Para informações de produto, visite https://www.sonicwall.com/pt-br/docs/tz

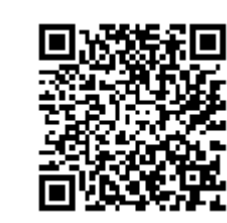

| Números de modelo regulatório | Nomes de produto |
|-------------------------------|------------------|
| APL57-100                     | TZ270/TZ370      |
| APL57-101                     | TZ270W/TZ370W    |
| APL57-0F1                     | TZ470            |
| APL57-0F2                     | TZ470W           |

# SONICWALL®

#### Copyright © 2020 SonicWall Inc. Todos os direitos reservados.

SonicWall é uma marca comercial ou marca comercial registrada da SonicWall Inc. e/ou respectivos afiliados nos EUA e/ou em outros países. Todas as outras marcas comerciais registradas são propriedade dos respectivos proprietários.

As informações deste documento são fornecidas em conexão com os produtos da SonicWall Inc. e/ou de seus respectivos afiliados. Nenhuma licença, expressa ou implícita, por impedimento ou de outra forma, para qualquer direito de propriedade intelectual, é concedida por este documento ou em conexão com a venda dos produtos da SonicWall. EXCETO CONFORME DISPOSTO NOS TERMOS E CONDIÇÕES, CONFORME ESPECIFICADO NO CONTRATO DE LICENÇA PARA ESTE PRODUTO, A SONICWALL E/OU RESPECTIVOS AFILIADOS NÃO ASSUMEM QUALQUER RESPONSABILIDADE E NEGAM QUALQUER GARANTIA, EXPRESSA, IMPLÍCITA OU LEGAL RELACIONADA A SEUS PRODUTOS INCLUINDO, SEM LIMITAÇÕES, A GARANTIA IMPLÍCITA DE COMERCIALIZAÇÃO ADAPTAÇÃO PARA UMA DETERMINADA FINALIDADE OU NÃO INFRAÇÃO. EM NENHUMA CIRCUNSTÂNCIA A SONICWALL E/OU RESPECTIVOS AFILIADOS DEVEM SER CONSIDERADOS RESPONSÁVEIS POR QUALQUER DANO DIRETO, INDIRETO, EVENTUAL, PUNITIVO, ESPECIAL OU ACIDENTAL (INCLUINDO, SEM LIMITAÇÕES, DANOS POR PERDAS DE LUCROS, INTERRUPÇÃO DO TRABALHO OU PERDA DE INFORMAÇÕES) DEVIDO AO USO OU INCAPACIDADE DE USO DESTE DOCUMENTO, MESMO QUE A SONICWALL E/OU RESPECTIVOS AFILIADOS TENHAM SIDO ALERTADOS QUANTO À POSSIBILIDADE DE TAIS DANOS. A SonicWall e/ou respectivos afiliados não garantem as representações ou fazem garantias no que diz respeito à precisão e integridade dos conteúdos deste documento e reservam o direito a alterar as especificações e descrições dos produtos a qualquer momento sem aviso prévio. A SonicWall Inc. e/ou respectivos afiliados não estabelecem nenhum compromisso para a atualização das informações contidas neste documento.

Para obter mais informações, visite https://www.sonicwall.com/pt-br/legal/.

#### Legenda

- AVISO: O ícone AVISO indica risco de danos ao equipamento, ferimentos ou morte. ⚠
- CUIDADO: O ícone CUIDADO indica um possível dano ao hardware ou perda de dados se as instruções não forem seguidas.
- IMPORTANTE, NOTA, DICA, DISPOSITIVOS MÓVEIS ou VÍDEO: Um ícone de (j) nformação indica informações de suporte.

Acesse o portal de suporte em https://www.sonicwall.com/pt-br/support.

SonicWall TZ270/TZ370/TZ470 Série Guia de início rápido Atualizado – Novembro de 2020 232-005494-50, Rev. A

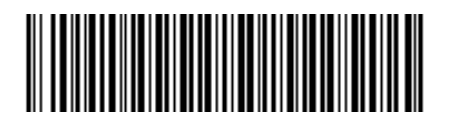

| Conteú                                                                                          | do do pacote                                                                                                    |  |
|-------------------------------------------------------------------------------------------------|----------------------------------------------------------------------------------------------------|--|
| SONICWALL                                                                                       |                                                                                                    |  |
| 3                                                                                               |                                                                                                    |  |
| SonicWall <sup>®</sup> TZ270/TZ270W,<br>TZ370/TZ370W e<br>TZ470/TZ470W<br>Guia de início rápido | SonicWall* T2270/T2270W,<br>T2270/T2370W, and<br>T2270/T2370W, and<br>SoficWall* Products<br>Information<br>October 2003<br>Regelerer Mathematic Participant<br>Regelerer Transformation<br>Regelerer Transformation<br>Regeler |  |
|                                                                                                 | VALUATION Totowing   Description Of Description   Description Of Description   Description Of Description   SONICWALL SONICWALL*                                                                                                    |  |
| 1 Dispositivo                                                                                   | da Série TZ                                                                                                    |  |
| 2 Antenas (2)                                                                                   | (somente TZs Wireless)                                                                                                    |  |
| 3 Cabo Etherr                                                                                   | net                                                                                                    |  |
| 4 Adaptador d                                                                                   | de energia 12 VDC/60 W                                                                                                    |  |

SonicWall TZ270/TZ370/TZ470 Série Guia de início rápido

Documentos com Informações normativas, de ambiente e segurança

NOTA: O cabo de alimentação incluído está aprovado para uso somente em países ou regiões específicas. Antes de usar um cabo de alimentação, verifique se está classificado e aprovado para uso no local onde se encontra. O cabo de alimentação é apenas para a instalação em rede AC. Consulte o documento Informações legais, normativas e de segurança da série TZ270/TZ370/TZ470 para ver a classificação mínima do cabo de alimentação e informações de segurança adicionais.

#### Portas do painel frontal e descrições de LEDs

Algum item faltando? Contate o SonicWall Suporte Técnico em: https://www.sonicwall.com/pt-br/support/contact-support

Cabo de energia

| 1  | UO      | Porta U0: porta USB 3.0 SuperSpeed (SS) para WWAN                                                                                                    |
|----|---------|----------------------------------------------------------------------------------------------------|
| 2  | SS↔     | Porta USB SS 3.0: para configuração, recuperação, recriação de imagem do TZ                                                                                                    |
| 3  | 0       | <b>Power LED</b> : Azul = ligado,<br>Amarelo = adaptador com defeito                                                                                                    |
| 4  | 4       | LED de teste: Amarelo = inicializando,<br>Amarelo piscando = modo de segurança                                                                                                    |
| 5  | Û       | LED de segurança: Verde = todos os serviços de segurança licenciados,<br>Amarelo piscando = licença de serviços de segurança expirada<br>Serviços de segurança monitorados por este LED:<br>Antivírus do gateway, Prevenção contra intrusão, Anti-spyware |
| 6  | 0       | <b>LED de armazenamento</b> : Verde constante = módulo de<br>armazenamento estendido presente,<br>Verde piscando = atividade, Amarelo = aviso de armazenamento                                                                                            |
| 7  | ((ŗ.    | <b>LED WO WLAN Wireless (somente TZs Wireless)</b> :<br>Verde constante = Wireless radio esta ativo,<br>Verde piscando = atividade                                                                                                    |
| 8  | X0      | <b>LED de porta LAN/MGMT</b> : Verde constante = link de 1G,<br>Verde piscando = atividade de 1G                                                                                                    |
| 9  | X1 / X2 | <b>LEDs de portas WAN X1 e X2</b> : Verde constante = link de 1G,<br>Verde piscando = atividade de 1G                                                                                                    |
| 10 | X0 – X7 | <b>LEDs de portas RJ45</b> : Verde constante = link de 1G,<br>Verde piscando = atividade de 1G                                                                                                    |
| 11 | X8 / X9 | <b>LEDs de porta SFP/SFP+ (somente TZ470/TZ470W)</b> :<br>Laranja constante = link de 2,5G,<br>Laranja piscando = atividade de 2,5G                                                                                                    |
| 12 | ଽ୶୵୲ୖ୕ୄ | LEDs WWAN U0 para USB 5G/LTE:<br>Verde = intensidade de sinal 5G/LTE,                                                                                                    |

### Painéis traseiros

3

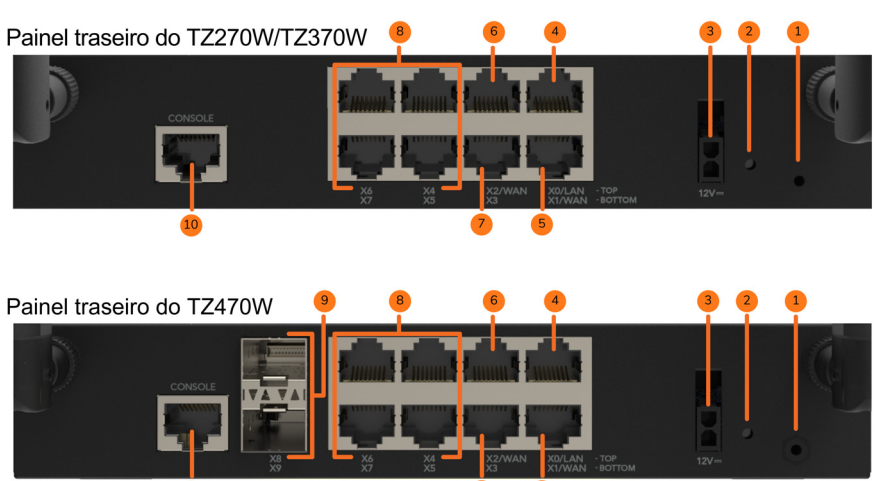

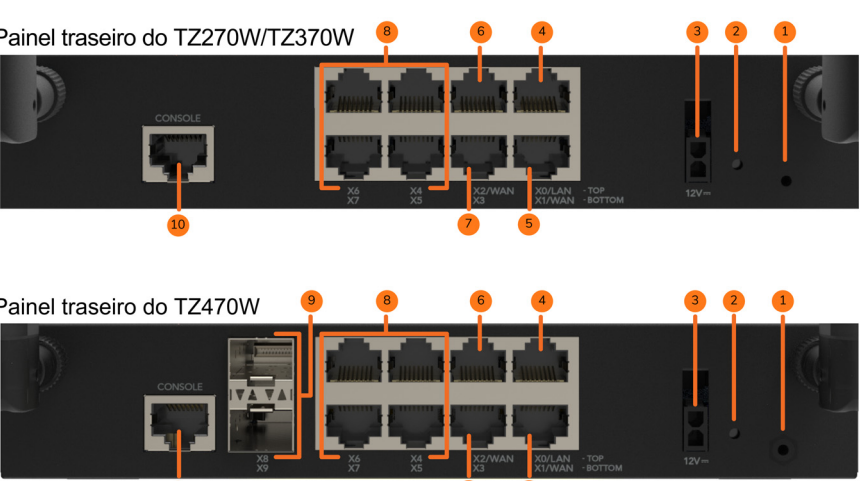

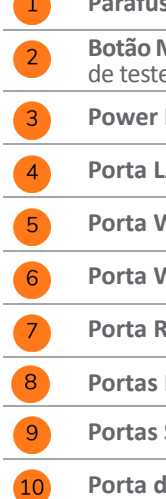

## Painéis frontais

2

Os TZs com e sem fio para cada modelo têm as mesmas portas e LEDs, exceto que os TZs sem fio têm um LED WO WLAN adicional.

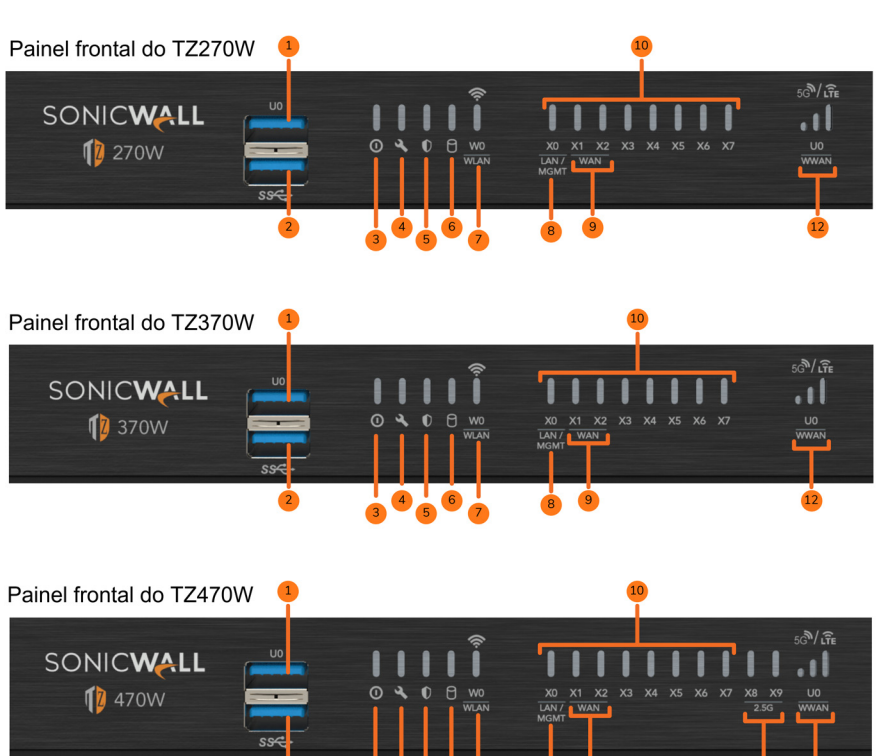

Parafuso de aterramento

Botão Modo de segurança: pressione e mantenha pressionado até o LED de teste ficar intermitente para definir o TZ no Modo de segurança. **Power Input**: adaptador de energia 36W 100~240 VAC - 12 VDC

Porta LAN RJ45 XO: 1 Gbps

Porta WAN RJ45 X1: 1 Gbps

Porta WAN RJ45 X2: 1 Gbps

Porta RJ45 X3: 1 Gbps

Portas RJ45 X4/X5/X6/X7: 1 Gbps

Portas SFP/SFP+ X8/X9 - (somente TZ470/TZ470W): 2,5 / 1 Gbps

Porta de console RJ45

Módulo de armazenamento SSD – O TZ tem suporte para um módulo de armazenamento SSD opcional, com upgrade em campo e acessado por um painel removível na parte inferior do appliance. Para fazer um pedido, consulte a lista de preços dos SKUs disponíveis.

# 

### **Opções de montagem**

### Em superfície plana

Coloque o TZ sobre uma superfície plana. Deixe um espaço de no mínimo 25,44 mm (1 polegada) ao redor da unidade para permitir um fluxo de ar irrestrito.

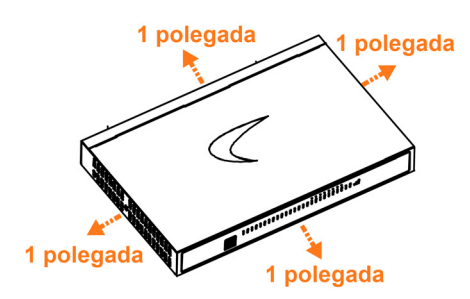

#### Montagem em rack

O SonicWall tem a opção de um kit de bandeja para montagem em rack de seu TZ e do adaptador de energia em um rack padrão de 19 polegadas.

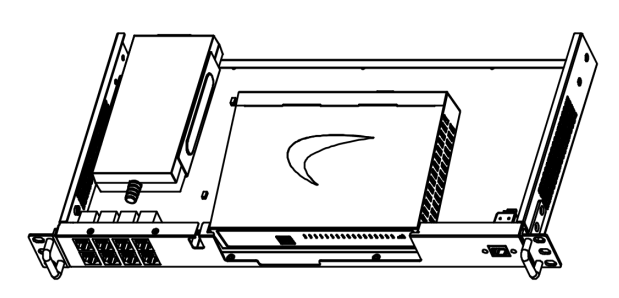

Informações de pedido: 02-SSC-3113 SONICWALL TZ470/TZ370/TZ270 RACKMOUNT KIT

## Gerenciamento local

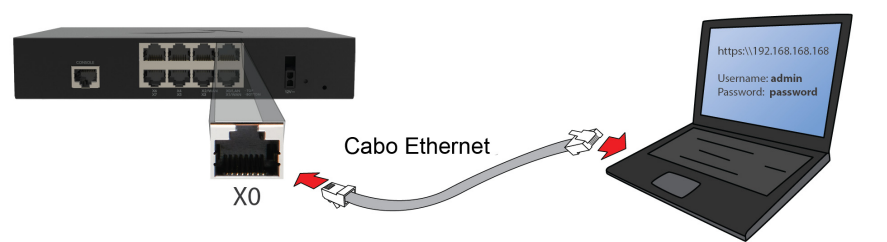

- 1 Conecte a interface LAN do TZ (X0) ao seu computador. O computador deve estar configurado para aceitar o enderecamento DHCP.
- 2 Navegue até https://192.168.168.168 em seu navegador Web e faça login com as credenciais padrão:
- 3 Nome do usuário: *admin* Senha: *password*
- 4 Inicie o assistente do Setup Guide (Guia de configuração) ou configure manualmente para concluir a configuração inicial.

| SONICWALL <sup>®</sup><br>Network Security Appliance                                                     |  |
|----------------------------------------------------------------------------------------------------|--|
| To launch the SonicWall <b>Setup Guide</b> , click here.<br>To manually configure SonicWall, click here. |  |

5 No SonicOS, clique em **Register** (Registrar) e faça login com suas credenciais do MySonicWall para registrar seu TZ.

Seu TZ foi inicializado e agora está pronto para uso!

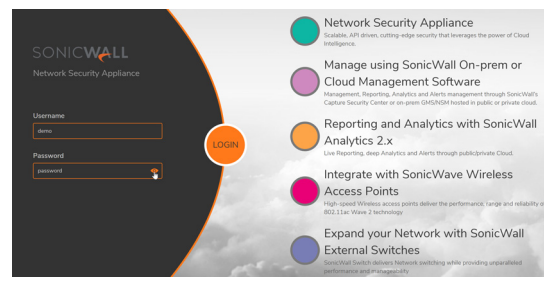

# Conectividade e Energia 1. Conecte a Energia 100 - 240 VAC Porta de a CUIDADO: Utilize apenas o adaptador de energia incluído com o dispositivo. Não utilize um adaptador de energia danificado ou de outro dispositivo. 2. Conecte as interfaces Para um TZ Wireless, conecte as antenas ao TZ.

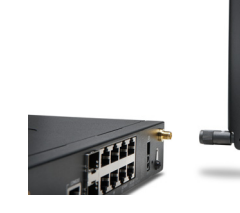

8

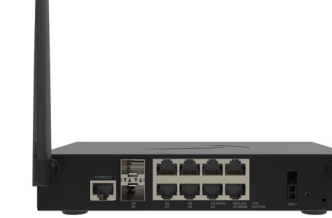

Conecte a interface WAN do TZ (X1 ou X2) à Internet.

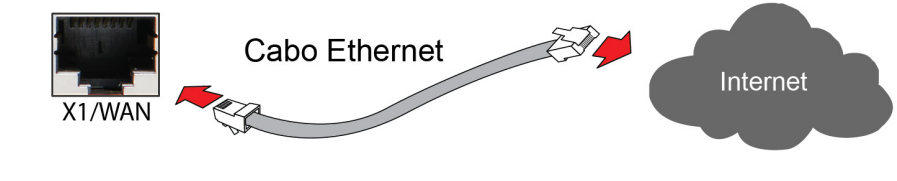

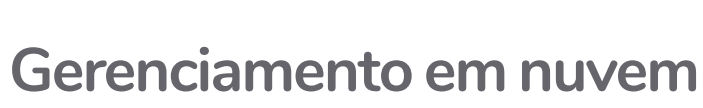

Use o Capture Security Center (CSC) com o Zero Touch para gerenciar e configurar seu TZ.

() **NOTA:** esta opção requer uma licença de Cloud Management.

- 1 Faça login CSC em cloud.sonicwall.com usando suas credenciais do MySonicWall.
- 2 Selecione o bloco mySonicWall para registrar seu TZ.
- 3 Ative o Zero Touch e o licenciamento do NSM em seu TZ no MySonicWall.
- 4 Selecione o bloco **Network Security Manager** no CSC para gerenciar seu TZ a partir da nuvem.

| SONIC WALL                  |                    |                |                                                                                                    |           | <i>i</i> 🖸               |  |  |
|-----------------------------|--------------------|----------------|----------------------------------------------------------------------------------------------------|-----------|--------------------------|--|--|
| 👜 1.7 and 2.0 🔻 🗘           |                    |                |                                                                                                    |           |                          |  |  |
| SERVICES                    |                    |                |                                                                                                    |           |                          |  |  |
|                             |                    | MySonicWall    | Contraction Contraction Contra |           |                          |  |  |
| PRODUCTS                    |                    |                |                                                                                                    |           |                          |  |  |
|                             | <mark>((ๅ))</mark> | <b></b>        | Ê                                                                                                    | æ         | <u>í</u>                 |  |  |
| Network Security<br>Manager | Wireless           | Capture Client | Cloud App Security                                                                                                    | Shadow IT | Hosted Email<br>Security |  |  |
|                             |                    |                |                                                                                                    |           |                          |  |  |
| <u>β</u> eta                | βeta               |                |                                                                                                    |           |                          |  |  |
|                             | Secure Mobile      |                |                                                                                                    |           |                          |  |  |
|                             | Access             |                |                                                                                                    |           |                          |  |  |

| SONICWALL            | E NSM     | 🧱 MANAGER VIEW   🧱 HOM                  | E 🞢 MONITOR   |             |        |                       |                    |             | B                                                 | Commit & Depl | loy Wizar |              |
|----------------------|-----------|-----------------------------------------|---------------|-------------|--------|-----------------------|--------------------|-------------|---------------------------------------------------|---------------|-----------|--------------|
|                      | 👃 NSM 2.0 | / Home / Firewall / Inventory           |               |             |        |                       |                    |             |                                                   |               |           |              |
| Dashboard            | -         |                                         |               |             |        |                       |                    |             |                                                   |               |           |              |
| - Reporting Overview | Q Search  |                                         |               |             | 🚹 Link | Up [6] 🔸 🛃 Li         | nk Down [3] + Syr  | chronized [ | 🗄 🔹 🖆 Export 🛛 🖓 Refresh                          | 🔅 Column !    | Selection | 1            |
| - Device Overview    |           | FRIENDLY NAME                           | SERIAL NUMBER | TENANT NAME | GROUPS | MODEL                 | IP ADDRESS         | TAGS        | VERSION                                           | ZERO TOUCH    | LINK      | STAT         |
| 🚆 Firewall           | 1         | Ag 00                                   | 00            | NSM 2.0     |        | Unknown               |                    |             | Unknown                                           |               | <b>V</b>  |              |
| - Inventory          | 2         | Kg NSV800-NOAM-01                       | 00            | NSM 2.0     |        | Unknown               |                    |             | Unknown                                           | 0             | J.        |              |
| - Groups             | 3         | Ag 000000000000000000000000000000000000 | 00            | NSM 2.0     |        | Unknown               |                    |             | Unknown                                           | 0             | ¥         |              |
| Templates            | 4         | Ag 1                                    | 18            | NSM 2.0     |        | Unknown               |                    |             | Unknown                                           | 0             | Ŷ         | ~            |
| 🙆 Config Management  | 5         | Ag 1                                    | 18            | NSM 2.0     |        | TZ 400                | 10.97.130.121:2102 |             | SonicOS Enhanced 6.5.1.3-12n                      |               | Ŷ         | ~            |
| 📥 Tenants            | 6         | TZ350W-NDAM-03                          | 2             | NSM 2.0     |        | TZ 350<br>wireless-AC | 103.19.168.166.902 |             | SonicOS Enhanced 6.5.4.5-53n                      | •             | Ŷ         | ~            |
|                      | 7         | Ag 2                                    | 2             | NSM 2.0     |        | Unknown               |                    |             | Unknown                                           | 0             | Ŷ         | $\checkmark$ |
| E CSC Users          |           | kg Soho250W-Tarun-Home-01               | 2             | NSM 2.0     |        | SOH0250<br>wireless-N | 10.97.130.121.2102 |             | SonicOS Enhanced 6.5.4.6-67n                      |               | 1         | ~            |
| Logs & Alerts        | 9         | ▶ Å≝ 24                                 | 2             | NSM 2.0     |        | TZ 570                | 10.97.130.121.2102 |             | SonicOS Enhanced 7.0.0.0-60v-<br>42-P144-ca7cb855 |               | 1         | 8            |
|                      |           |                                         |               |             |        |                       |                    |             |                                                   |               |           |              |

#### Configuração com gerenciamento local

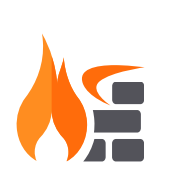

### Configuração com gerenciamento na nuvem

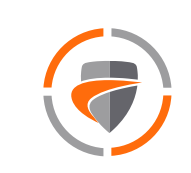

## Configuração com App SonicExpress

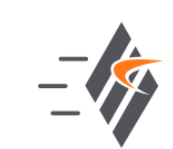

Use o SonicExpress em seu smartphone para registrar e configurar seu TZ.

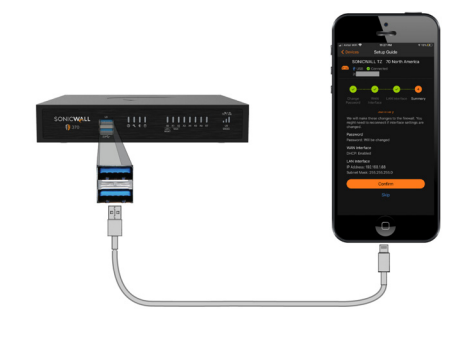

#### Secure SD-Branch 10

### 6 Opções de configuração

Configure e gerencie seu TZ conectando-o a um computador de gerenciamento com o cabo Ethernet.

Para minimizar a rolagem, defina a resolução da tela com pelo menos 1920 x 1080 pixels.

Use o SonicWall Capture Security Center (CSC) com Zero Touch para gerenciar e configurar seu TZ.

Use o SonicWall SonicExpress em seu smartphone para registrar e configurar seu TZ.

(i) **NOTA:** após a configuração inicial, baixe o firmware mais recente no MySonicWall e atualize seu TZ.

### **App SonicExpress**

1 Baixe e inicialize o App SonicExpress em seu dispositivo iOS ou Android.

2 Toque em Login e faça login com suas credenciais do MySonicWall e selecione o usuário para o TZ. Usuários podem conter vários dispositivos SonicWall.

3 Conecte seu dispositivo iOS/Android ao TZ com o cabo USB do smartphone (não fornecido com o TZ).

(i) NOTA: use o cabo USB de seu dispositivo móvel.

4 Use o SonicExpress Setup Guide (Guia de configuração) para registrar o TZ, sincronizar licenças de serviço, alterar a senha e definir configurações de interface essenciais.

O SD-Branch combina SD-WAN, SD-LAN, segurança unificada e gerenciamento centralizado para

empresas distribuídas. Para obter mais informações, consulte: https://www.sonicwall.com/pt-br/solutions/use-cases/secure-sd-branch

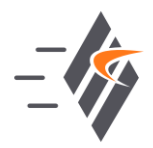

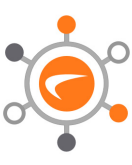